## Wachtwoord wijzigen en inloggen in Magister

Ga naar het studentenportal van Noorderpoort (<u>www.noorderportal.nl</u>), log in met je huidige gebruikersnaam en wachtwoord, en klik op de App Magister.

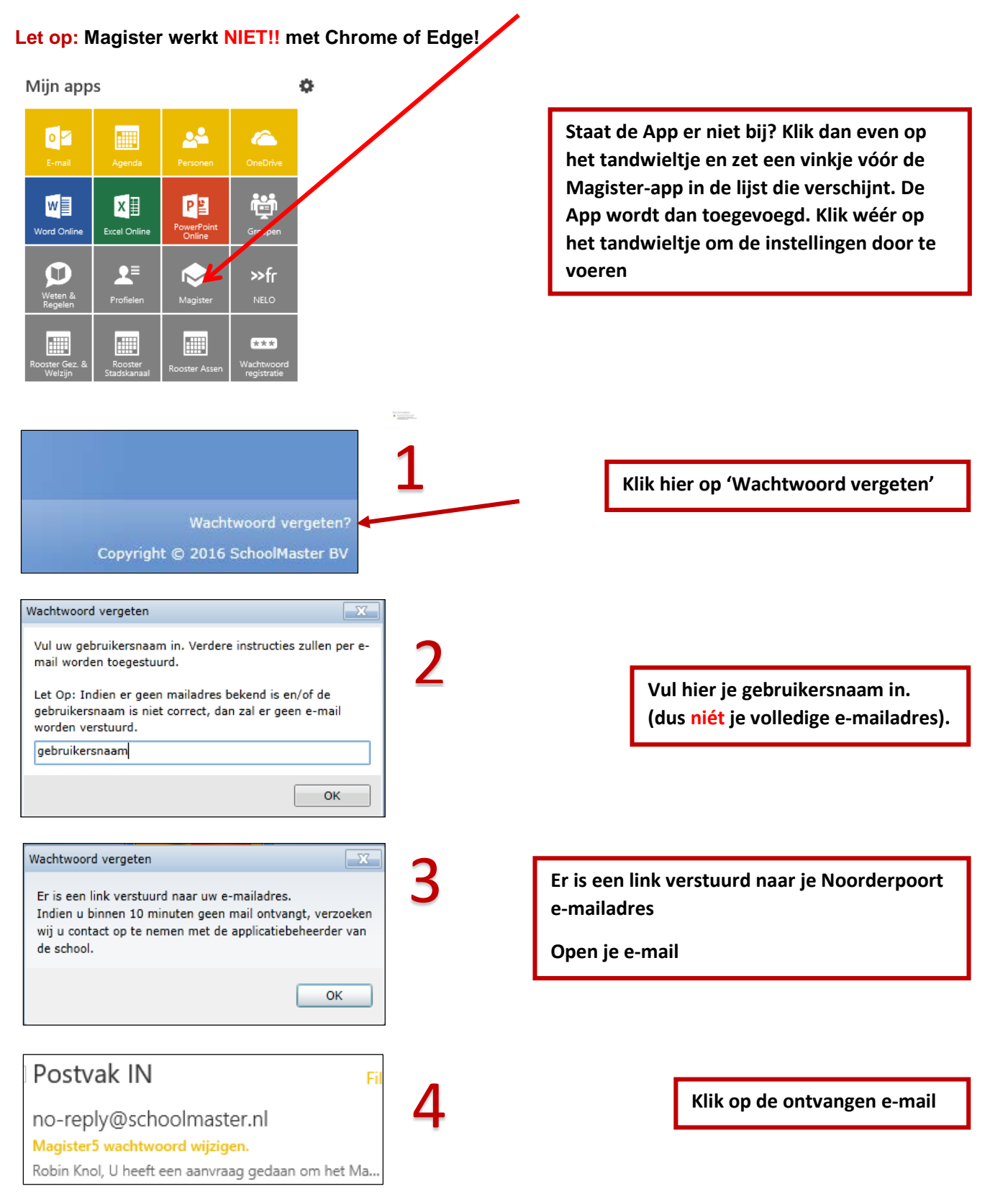

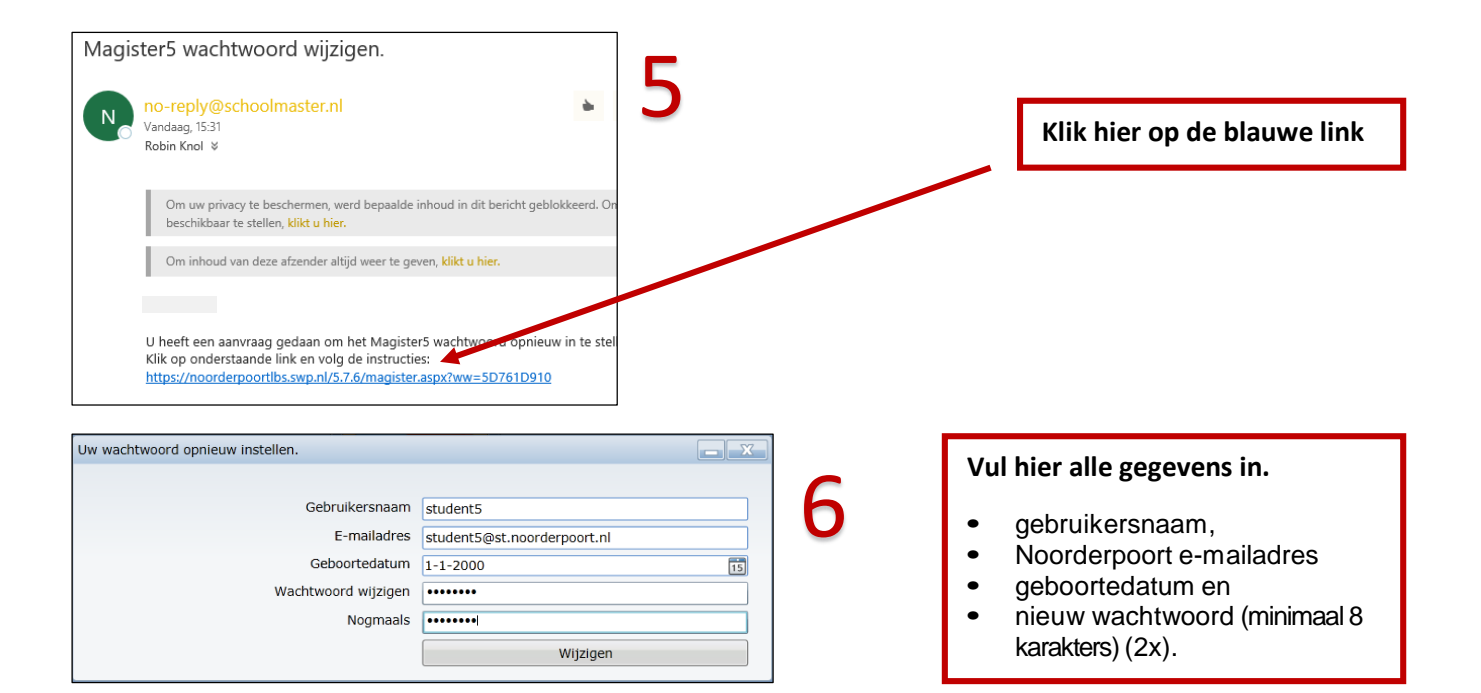

## **MELDINGEN**

🗙 Annuleren

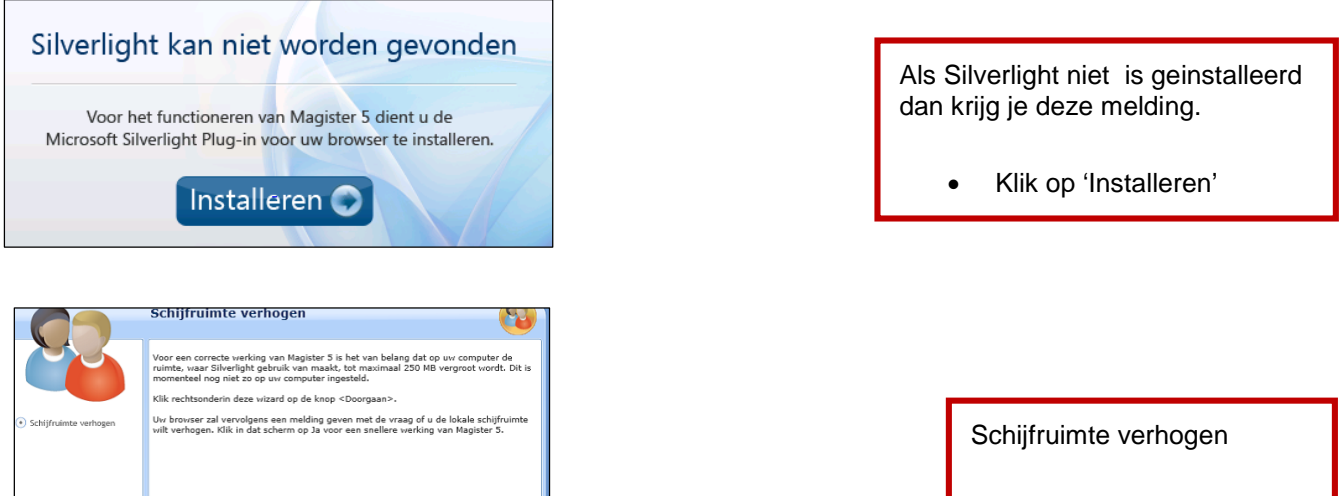

Klik op 'Doorgaan'

witzerlight
Image: Construction of the start of the start of th

Doorgaan

Ja Nee

Schijfruimte vergroten?.

Klik op 'Ja'